## How to cancel my place on a training course.

You will be required to access HR Connect to cancel your place on an L&D activity. HR Connect is the University self-service platform where you can:

- Book or cancel a place at a University learning event
- View and maintain your personal and HESA details
- View, print, and set up delivery of your payslips
- Submit annual leave requests or time and expense claims for approval
- Apply for any vacancies

To access HR Connect, please follow the steps below:

1. Please go to Staff Intranet, then click on 'Quick links'.

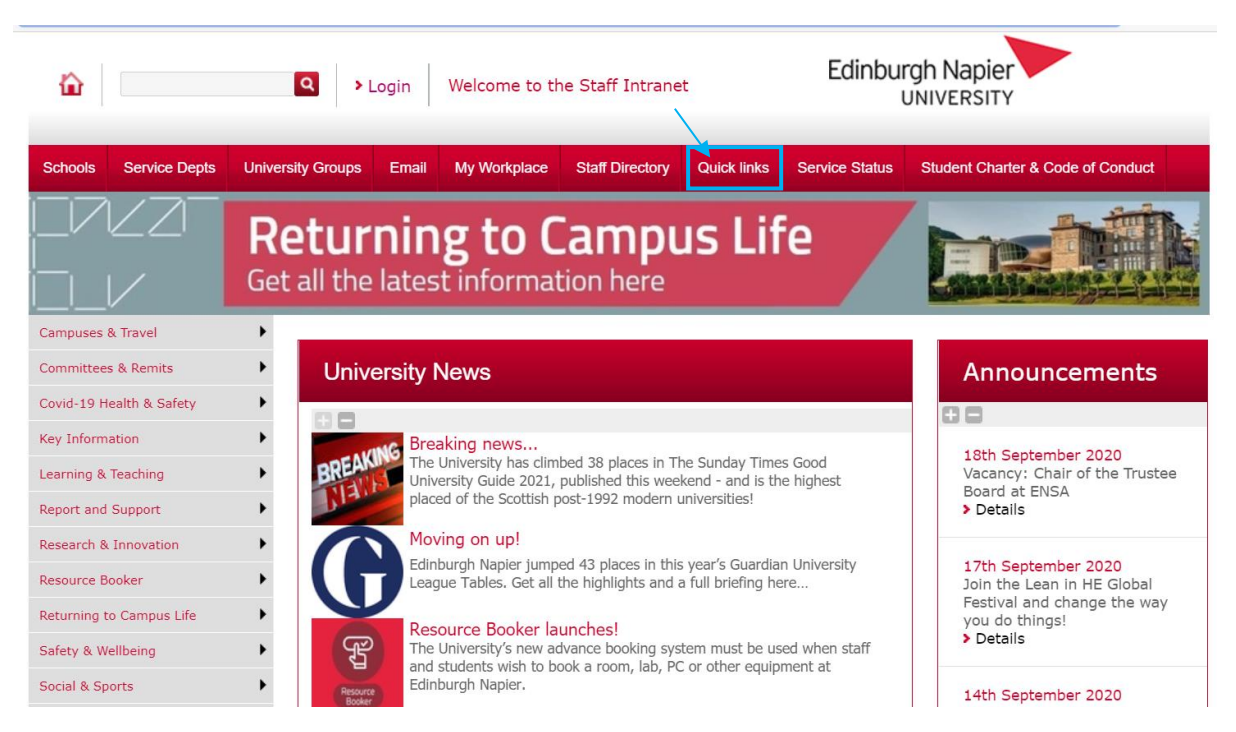

2. Upon selecting Quick links, please scroll down and click on **'HR Connect Self-Service'**. This will take you to HR Connect.

\*\*\* Please note that if you would like to access HR Connect, off-campus, you would need to use <u>Managed Laptop</u> or the <u>University's Virtual Desktop Service (VDS)</u> (platform allowing you to remotely access the University's systems).

## HR Connect People Manager

Access to HR tools for line managers such as authorising annual leave, viewing team HR records etc.

## HR Connect Self Service

Self-service access to HR tools and records such as booking annual leave, updating personal details, booking on a course and viewing your payslip & P60.

## **HR** Policies

Edinburgh Napier has a range of policies in place to support colleagues – you'll find our policies on everything from Leave & Absence to Recruitment, and from Payroll to Redundancy, here.

3. Once you are in HR Connect, please click on 'Learning' and then 'My activities'.

| iTrent                                                                                                    |                                      | Learning                           |                      |                 |                       |                                               |              |  |
|----------------------------------------------------------------------------------------------------|--------------------------------------|------------------------------------|----------------------|-----------------|-----------------------|-----------------------------------------------|--------------|--|
| Rozita Weaver                                                                                                    |                                      |                                    |                      | Courses         | My activities         |                                               |              |  |
| Solution → Solution → Solutio |                                      | Learning activities                |                      |                 |                       | View my tale                                  | nt profile > |  |
| ♠ Home                                                                                                    |                                      | i Searching with neither S         | tart date no         | r End date will | return all activities |                                               |              |  |
| 📅 My time                                                                                                    |                                      | Learning activities                |                      |                 |                       | -                                             |              |  |
| 🗄 Мурау                                                                                                    |                                      | Start date (dd/mm/yyyy)            |                      | End da          | ate (dd/mm/yyyy)      |                                               |              |  |
| Learning                                                                                                    |                                      | Search Clear search                |                      |                 |                       |                                               |              |  |
| ✓ Performance                                                                                                    |                                      | Event name                         | Status               | Start date 🕹    | Failed / reason       | Renewal                                       | Cost         |  |
|                                                                                                    |                                      | Mentee Training                    | Booked               | 31 Aug 2023     | No                    |                                               |              |  |
|                                                                                                    |                                      | Data Visualistion and Introduction | Walting list         |                 |                       |                                               |              |  |
|                                                                                                    |                                      | + Add personal learning            |                      |                 |                       |                                               |              |  |
|                                                                                                    | ALL & REALIZED AND AND A DESCRIPTION |                                    | In The second second |                 |                       | No. of Contractor of Contractor of Contractor |              |  |

4. Please click on the course you would like to cancel your place on, e.g 'Mentee Training'. Click on the drop-down box (1) and select the reason for your cancellation, then tick/untick the 'Join waiting list' box (2) depending on whether you wish to join the waitlist, and then click on the 'Save' (3) button.

| Learning                                           |
|----------------------------------------------------|
| < Back to My activities                            |
| Course booking details                             |
| Mentee Training (CDL201)                           |
| Course information                                 |
| Date: 31 Aug 2023 - 31 Aug 2023<br>Venue: MS Teams |
| Time: 10:00 - 12:00                                |
| Event booking details *Cancel reason (required) 1  |
| Please choose                                      |
| Join waiting list                                  |
| 3<br>Save Cancel                                   |
|                                                    |